MAY 14, 2025

# Queuing Orthopedic Referrals

**CENTRAL INTAKE** 

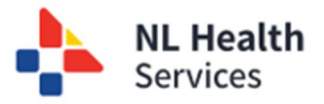

## Managing the Queue to Book the Specialist Appointments

1. Within the Central Intake solution, access **Referral Management**. Click **W1- Ready for queuing – Specialist Appointment** link.

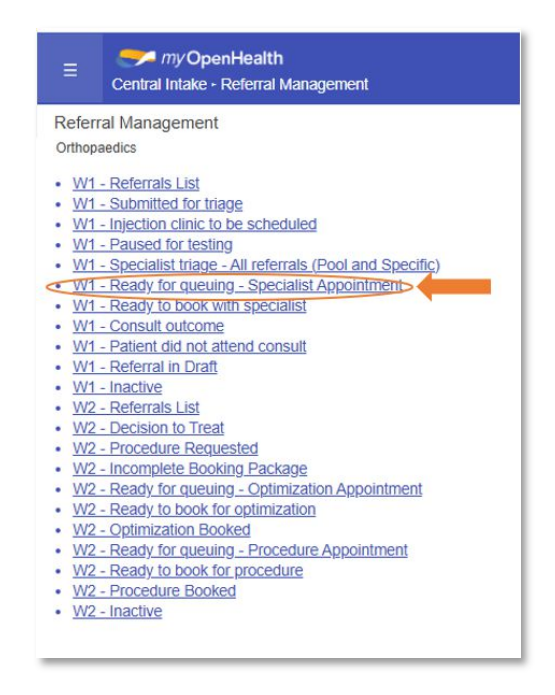

2. Within the queuing screen, the list displayed is focused on those referrals with a status = Accepted & Prioritized for Consult. You may filter the list for a specific zone, specialist, reason(s) for referral, potential diagnosis, priority, Last Name or MCP. The Triage Consult Specialist drop down list allows you to select 1 or more specialists to filter.

| Filters   Stat                | tus: Accepted &        | Prioritized for Consu                    | lt                       |                   |                            |                         |                              |                 |                        |                       | Metri          | Parameters                |                                 |                         | Referral                                 | Count (Curr | ent Filter)      | : 91    |
|-------------------------------|------------------------|------------------------------------------|--------------------------|-------------------|----------------------------|-------------------------|------------------------------|-----------------|------------------------|-----------------------|----------------|---------------------------|---------------------------------|-------------------------|------------------------------------------|-------------|------------------|---------|
| Triage Consult<br>Eastern Urb | Zone an                | Triage Consult Spe<br>Au, Keegan, Dr     | cialist<br>;Croft, Stepł | en, Dr            | × v Reason(                | s) for Referral         | × v                          | Potential D     | iagnosis               | × ~                   | Urgent<br>0.00 | P1<br>14.00               | P2<br>60.00                     | <sup>93</sup><br>517.00 |                                          |             |                  |         |
| Priority                      | ×                      | Last Name                                | MCP                      |                   | _                          |                         |                              |                 |                        |                       |                |                           |                                 |                         | Clea                                     | r           | Find             |         |
| Referral 1<br>Id              | Referral<br>Type       | Patient Name / 1<br>HCN                  | Patient<br>Home<br>Zone  | Submitted<br>Date | PCP/Referring<br>Physician | Book With<br>Specialist | Reason(s)<br>for<br>Referral | Problem<br>Type | Potential<br>Diagnosis | Diagnosis<br>Acuity   | Priority 1     | Triage<br>Consult<br>Zone | Triage<br>Consult<br>Specialist | Status<br>Date          | Status 1                                 | Queuing 12  | Select<br>Column | Details |
| ci-0002753                    | Orthopaedics           | SPARKES,<br>DWIGHT (-)                   | Eastern<br>Urban         | 08-May-2025       | Chaytor, Janet,<br>Dr      | Au, Keegan,<br>Dr       | Elbow                        | Bilateral       | Dislocation<br>(Acute) | 1 - High<br>Acuity    | P2             | Eastern<br>Urban          | Au, Keegan,<br>Dr               | 12-May-<br>2025         | Accepted &<br>Prioritized<br>for Consult | 55          |                  |         |
| <u>ci-0002761</u>             | Orthopaedics           | BAR,<br>CHOCOLATE<br>(879803505509)      | Eastern<br>Urban         | 09-May-2025       | Chaytor, Janet,<br>Dr      | Au, Keegan,<br>Dr       | Нір                          | Bilateral       | Osteoarthritis         | 2 - Regular<br>Acuity | P2             | Eastern<br>Urban          | Au, Keegan,<br>Dr               | 09-May-<br>2025         | Accepted &<br>Prioritized<br>for Consult | 55          |                  | E       |
| ci-0001792                    | Orthopaedics<br>Legacy | RAMBO, JOHN (-)                          | Eastern<br>Urban         | 22-Jul-2023       |                            |                         | Нір                          | Left            | Osteoarthritis         | 2 - Regular<br>Acuity | P3             | Eastern<br>Urban          | Croft,<br>Stephen, Dr           | 24-Jul-<br>2023         | Accepted &<br>Prioritized<br>for Consult | -144        |                  | E       |
| ci-0002012                    | Orthopaedics<br>Legacy | RAMBO, JOHN (-)                          | Eastern<br>Urban         | 22-Jul-2023       |                            |                         | Hip                          | Left            | Osteoarthritis         | 2 - Regular<br>Acuity | P3             | Eastern<br>Urban          | Croft,<br>Stephen, Dr           | 24-Jul-<br>2023         | Accepted &<br>Prioritized<br>for Consult | -144        |                  |         |
| ci-0001616                    | Orthopaedics<br>Legacy | RAMSEY,<br>FLETA_TPCHI<br>(109832179294) | Eastern<br>Urban         | 24-Jul-2023       |                            |                         | Нір                          | Bilateral       | Osteoarthritis         | 2 - Regular<br>Acuity | P3             | Eastern<br>Urban          | Croft,<br>Stephen, Dr           | 26-Jul-<br>2023         | Accepted &<br>Prioritized<br>for Consult | -142        |                  |         |
| ci-0001844                    | Orthopaedics<br>Legacy | RAMSEY,<br>FLETA_TPCHI<br>(109832179294) | Eastern<br>Urban         | 24-Jul-2023       |                            |                         | Hip                          | Bilateral       | Osteoarthritis         | 2 - Regular<br>Acuity | P3             | Eastern<br>Urban          | Croft,<br>Stephen, Dr           | 26-Jul-<br>2023         | Accepted &<br>Prioritized<br>for Consult | -142        |                  |         |
| ci-0002064                    | Orthopaedics<br>Legacy | RAMSEY,<br>FLETA_TPCHI                   | Eastern<br>Urban         | 24-Jul-2023       |                            |                         | Hip                          | Bilateral       | Osteoarthritis         | 2 - Regular<br>Acuity | P3             | Eastern<br>Urban          | Croft,<br>Stephen, Dr           | 26-Jul-<br>2023         | Accepted &<br>Prioritized                | -142        |                  |         |

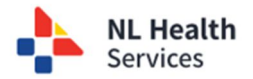

- 3. An additional set of parameters are available to help with queuing for scheduling of consult appointments using the **Metric Parameters** section.
  - a. You may **adjust the values** assigned to each **Priority** (P-Urgent, P1, P2, P3) based on the policy / guidelines that have been set to manage referrals for scheduling of consult appointments. These guidelines may be provincial policy or specialistspecific standards.
  - b. As the values entered in the **Metric Parameters** section are changed, click **Find** to update the list displayed and update the values in the **Queuing** column.
  - c. The **Queuing** values are calculated based on the **Wait Time** and the values set in the **Metric Parameters** section. A **positive value** indicates that the Priority threshold has not been met yet. A **zero or negative value** indicates that the referral has exceeded the priority threshold and wait time criteria. Please refer to <u>Understanding Queuing Parameters</u> section for more details.

| Filters   Stat                | us: Accepted & I       | Prioritized for Consu                    | lt                             |                     |                            |                         |                              |                   |                        |                       | Metri               | c Parameters              |                                 |                 | Referral                                 | Count (Curr | ent Filter       | ): 91   |
|-------------------------------|------------------------|------------------------------------------|--------------------------------|---------------------|----------------------------|-------------------------|------------------------------|-------------------|------------------------|-----------------------|---------------------|---------------------------|---------------------------------|-----------------|------------------------------------------|-------------|------------------|---------|
| Triage Consult<br>Eastern Urb | Zone<br>an XV<br>XV L  | Triage Consult Spe<br>Au, Keegan, Dr     | cialist<br>Croft, Stepi<br>MCP | nen, Dr             | × v Reason(:               | s) for Referral         | ×                            | Potential Di      | iagnosis               | × ~                   | 1<br>Urgent<br>0.00 | P1<br>14.00               | P2 60.00                        | P3<br>517.00    |                                          |             | Find             |         |
| Referral 1                    | Referral<br>Type       | Patient Name / 1<br>HCN                  | Patient<br>Home<br>Zone        | Submitted 1<br>Date | PCP/Referring<br>Physician | Book With<br>Specialist | Reason(s)<br>for<br>Referral | Problem 1<br>Type | Potential<br>Diagnosis | Diagnosis<br>Acuity   | Priority 1          | Triage<br>Consult<br>Zone | Triage<br>Consult<br>Specialist | Status<br>Date  | Status 1                                 | Queuing 12  | Select<br>Column | Details |
| 1-0002753                     | Orthopaedics           | SPARKES,<br>DWIGHT (-)                   | Eastern<br>Urban               | 08-May-2025         | Chaytor, Janet,<br>Dr      | Au, Keegan,<br>Dr       | Elbow                        | Bilateral         | Dislocation<br>(Acute) | 1 - High<br>Acuity    | P2                  | Eastern<br>Urban          | Au, Keegan,<br>Dr               | 12-May-<br>2025 | Accepted &<br>Prioritized<br>for Consult | 55          |                  | E       |
| 1-0002761                     | Orthopaedics           | BAR,<br>CHOCOLATE<br>(879803505509)      | Eastern<br>Urban               | 09-May-2025         | Chaytor, Janet,<br>Dr      | Au, Keegan,<br>Dr       | нір                          | Bilateral         | Osteoarthritis         | 2 - Regular<br>Acuity | P2                  | Eastern<br>Urban          | Au, Keegan,<br>Dr               | 09-May-<br>2025 | Accepted &<br>Prioritized<br>for Consult | 55          |                  | E       |
| 1-0001792                     | Orthopaedics<br>Legacy | RAMBO, JOHN (·)                          | Eastern<br>Urban               | 22-Jul-2023         |                            |                         | Нір                          | Left              | Osteoarthritis         | 2 - Regular<br>Acuity | P3                  | Eastern<br>Urban          | Croft,<br>Stephen, Dr           | 24-Jul-<br>2023 | Accepted &<br>Prioritized<br>for Consult | -144        |                  | E       |
| i-0002012                     | Orthopaedics<br>Legacy | RAMBO, JOHN (-)                          | Eastern<br>Urban               | 22-Jul-2023         |                            |                         | Нір                          | Left              | Osteoarthritis         | 2 - Regular<br>Acuity | P3                  | Eastern<br>Urban          | Croft,<br>Stephen, Dr           | 24-Jul-<br>2023 | Accepted &<br>Prioritized<br>for Consult | -144        |                  |         |
| <u>i-0001616</u>              | Orthopaedics<br>Legacy | RAMSEY,<br>FLETA_TPCHI<br>(109832179294) | Eastern<br>Urban               | 24-Jul-2023         |                            |                         | Нір                          | Bilateral         | Osteoarthritis         | 2 - Regular<br>Acuity | P3                  | Eastern<br>Urban          | Croft,<br>Stephen, Dr           | 26-Jul-<br>2023 | Accepted &<br>Prioritized<br>for Consult | -142        |                  |         |
| 1-0001844                     | Orthopaedics<br>Legacy | RAMSEY,<br>FLETA_TPCHI<br>(109832179294) | Eastern<br>Urban               | 24-Jul-2023         |                            |                         | Hip                          | Bilateral         | Osteoarthritis         | 2 - Regular<br>Acuity | P3                  | Eastern<br>Urban          | Croft,<br>Stephen, Dr           | 26-Jul-<br>2023 | Accepted &<br>Prioritized<br>for Consult | -142        |                  |         |
| -0002064                      | Orthopaedics           | RAMSEY,<br>FLETA_TPCHI                   | Eastern<br>Urban               | 24-Jul-2023         |                            |                         | Нір                          | Bilateral         | Osteoarthritis         | 2 - Regular<br>Acuity | P3                  | Eastern<br>Urban          | Croft,<br>Stephen, Dr           | 26-Jul-<br>2023 | Accepted &<br>Prioritized                | -142        |                  |         |

- 4. Based on policy / guidelines and any other criteria, identify those referrals in the list that should be sent to **Community Wide Scheduling (CWS)**, scheduling team, or office staff and check each referral in the **Select Column**. Once you select the first referral for scheduling, the **Preview Window** opens. Continue to select all the referrals to be included in the file.
  - a. Once all are selected, click the green Export which creates a zip file (containing an Excel spreadsheet file and PDF file(s)). Use the scroll bar along the bottom to display the Select Column to add multiple referrals to the queue.

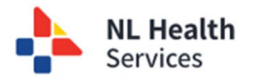

| Filters   Status: A                  | ccepted & Prio             | ritized for Cor                 | sult                        |                        |                       |             |                   |                                 |                     |                                                |         |        |         | Metri  | c Parameters                                    |             |             |
|--------------------------------------|----------------------------|---------------------------------|-----------------------------|------------------------|-----------------------|-------------|-------------------|---------------------------------|---------------------|------------------------------------------------|---------|--------|---------|--------|-------------------------------------------------|-------------|-------------|
| Triage Consult Zone<br>Eastern Urban | × ~                        | Triage Consult :<br>Au, Keegan, | ipecialist<br>Dr,Croft, Ste | phen, Dr               | ××                    | Reason(s) f | or Referral       | ×v                              | Poten               | tial Diagnosi                                  | is      | × ~    |         | Urgent | e P1 P2 P3 P3 14.00 60.00 517.0                 | 10          |             |
| Priority                             | × v Last                   | Name                            | MC                          | CP                     | ;                     |             |                   |                                 |                     |                                                |         |        |         |        |                                                 | Clear       | Find        |
| PCP/Referring<br>Physician           | Book<br>With<br>Specialist | Reason(s)<br>for<br>Referral    | Problem 1<br>Type           | Potential<br>Diagnosis | Diagnosis<br>Acuity   | Priority    | Triage<br>Consult | Triage<br>Consult<br>Specialist | Status<br>Date      | Status 1                                       | Queuing | Select | Details | <      | Preview Window                                  | 21          |             |
| Chaytor, Janet,<br>Dr                | Au,<br>Keegan, Dr          | Hip                             | Bilateral                   | Osteoarthritis         | 2 - Regular<br>Acuity | P2          | Eastern<br>Urban  | Au,<br>Keegan, Dr               | 09-<br>May-<br>2025 | &<br>Prioritized<br>for                        | 55      |        |         | L      | Referral Count (Selected): 3 Patient Name / HCN | Referral Id | Status Date |
|                                      |                            |                                 |                             |                        |                       |             |                   |                                 |                     | Accepted                                       |         |        |         |        | RAMBO, JOHN (-)                                 | ci-0001792  | 24-Jul-2023 |
|                                      |                            | Hip                             | Left                        | Osteoarthritis         | 2 - Regular<br>Acuity | P3          | Eastern<br>Urban  | Croft,<br>Stephen,<br>Dr        | 24-Jul-<br>2023     | Prioritized<br>for                             | -144    |        | e       |        | RAMBO, JOHN (-)                                 | ci-0002012  | 24-Jul-2023 |
|                                      |                            |                                 |                             |                        |                       |             |                   |                                 |                     | Accepted                                       |         |        |         | ⇒      | RAMSEY, FLETA_TPCHI<br>(109832179294)           | ci-0001616  | 26-Jul-2023 |
|                                      |                            | Hip                             | Left                        | Osteoarthritis         | 2 - Regular<br>Acuity | P3          | Eastern<br>Urban  | Croft,<br>Stephen,<br>Dr        | 24-Jul-<br>2023     | &<br>Prioritized<br>for<br>Consult             | -144    |        | ۵       |        |                                                 |             |             |
|                                      |                            | Нір                             | Bilateral                   | Osteoarthritis         | 2 - Regular<br>Acuity | P3          | Eastern<br>Urban  | Croft,<br>Stephen,<br>Dr        | 26-Jul-<br>2023     | Accepted<br>&<br>Prioritized<br>for<br>Consult | -142    |        |         |        |                                                 |             |             |
|                                      |                            | Hip                             | Bilateral                   | Osteoarthritis         | 2 - Regular<br>Acuity | P3          | Eastern<br>Urban  | Croft,<br>Stephen,              | 26-Jul-<br>2023     | Accepted<br>&<br>Prioritized                   | -142    |        |         |        | _                                               |             |             |

5. The generated **ZIP** file will be saved to the **Downloads** folder on your computer.

|     |                      | Q         | A»     | ☆     | )      | €≦     |               |    |
|-----|----------------------|-----------|--------|-------|--------|--------|---------------|----|
| D   | ownloads             |           |        | D     | Q      |        | $\Rightarrow$ |    |
| -   | Ortho Specialist     | Appt Sche | duling | 20-Ma | ir-202 | 25.zip |               |    |
|     | 0 B/s - 171 KB of 17 | 71 KB     |        |       |        |        |               |    |
| See | e more               |           |        |       |        |        |               | ): |
| -   |                      | 67        | 6      |       |        |        |               |    |

|                                                | Search Downloads                                                                |
|------------------------------------------------|---------------------------------------------------------------------------------|
|                                                |                                                                                 |
|                                                |                                                                                 |
| Date modified                                  | Type Size                                                                       |
| 2025-03-20 3:46 PM                             | Compressed (zipp 172 K                                                          |
| Search Ortho Specialist A                      | Appt Scheduling Q                                                               |
|                                                | +produced in g                                                                  |
|                                                | Details                                                                         |
| šize Ratio                                     | Date modified                                                                   |
| Size Ratio<br>58 KB 5%                         | Date modified<br>2025-03-20 6:46 Ph                                             |
| Size Ratio<br>58 KB 5%<br>61 KB 5%             | Date modified<br>2025-03-20 6:46 Ph<br>2025-03-20 6:46 Ph                       |
| Size Ratio<br>58 KB 5%<br>61 KB 5%<br>61 KB 5% | Date modified<br>2025-03-20 6:46 Ph<br>2025-03-20 6:46 Ph<br>2025-03-20 6:46 Ph |
| >                                              | ate modified<br>025-03-20 3:46 PM<br>Search Ortho Specialist A                  |

- 6. Unzip the file by double-clicking on the filename. Open the Excel spreadsheet file to validate it includes the referrals you selected for scheduling of their consult appointment.
  - a. **[Optional]** Add column headings to the end of the list: **Scheduled Consult Appt Date, Specialist, Location,** and **Date Attended Consult Appt** which will be completed by scheduling.

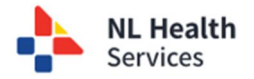

#### Queuing Orthopedic Referrals | Central Intake

| Ortho Specialist Appt Sche                                                                                                  | dul × +                                                                                                    |                                                                                                    |                                                                                                    |                                                                                                    |                                                                                 |                                                                                                    |                                                                                                    |                                                                                           |
|----------------------------------------------------------------------------------------------------|----------------------------------------------------------------------------------------------------|----------------------------------------------------------------------------------------------------|----------------------------------------------------------------------------------------------------|----------------------------------------------------------------------------------------------------|---------------------------------------------------------------------------------|----------------------------------------------------------------------------------------------------|----------------------------------------------------------------------------------------------------|-------------------------------------------------------------------------------------------|
| ÷ → ↑ C                                                                                                    | 🖵 > … Us                                                                                                    | sers > Downloads                                                                                                    | Ortho Specialist Appt Sche                                                                                                    | eduling 20-Mar-2025                                                                                |                                                                                 | Search Ortho Sp                                                                                                    | pecialist Appt S                                                                                      | Scheduling Q                                                                              |
| ) New ~ 🔏 🗘                                                                                                    | () () ()                                                                                                    |                                                                                                    | Extract all                                                                                                    |                                                                                                    |                                                                                 |                                                                                                    |                                                                                                    | 🕕 Detail                                                                                  |
| Snagit                                                                                                    |                                                                                                    | Name                                                                                                    | Туре                                                                                                    | Compressed size                                                                                    | Password p                                                                      | . Size                                                                                                    | Ratio                                                                                                 | Date modified                                                                             |
| Videos                                                                                                    |                                                                                                    | ei-0002242-20250320-154641                                                                                                    | PDF File                                                                                                    | 55 KB                                                                                              | No                                                                              | 58 K                                                                                                    | B 5%                                                                                                  | 2025-03-20 6:46                                                                           |
| _                                                                                                    |                                                                                                    | ei-0002266-20250320-154639                                                                                                    | PDF File                                                                                                    | 58 KB                                                                                              | No                                                                              | 61 K                                                                                                    | B 5%                                                                                                  | 2025-03-20 6:46                                                                           |
| -                                                                                                    |                                                                                                    |                                                                                                    | and the                                                                                                    | 50 110                                                                                             |                                                                                 |                                                                                                    |                                                                                                    | 2025 05 20 0.10                                                                           |
|                                                                                                    |                                                                                                    | ci-0002269-20250320-154638                                                                                                    | PDF File                                                                                                    | 58 KB                                                                                              | No                                                                              | 61 K                                                                                                    | 8 5%                                                                                                  | 2025-03-20 6:46                                                                           |
| Deskton                                                                                                    |                                                                                                    | Ortho Specialist Appt Scheduling 2                                                                                                    | 0-Ma Microsoft Excel Comma S                                                                                                    | ) 1 KB                                                                                             | No                                                                              | 2 K                                                                                                    | B 60%                                                                                                 | 2025-03-20 6:46                                                                           |
|                                                                                                    |                                                                                                    |                                                                                                    |                                                                                                    |                                                                                                    |                                                                                 |                                                                                                    |                                                                                                    |                                                                                           |
| AutoSave 💽 Off) 📘 🤌                                                                                                    | → ( <sup>24</sup> → (= Ortho Sp.                                                                                                    | vecialist Appt Scheduling 20-Mar-2025 - Read                                                                                                    | ∽ ⊅ Search                                                                                                    |                                                                                                    |                                                                                 |                                                                                                    |                                                                                                    |                                                                                           |
| AutoSave () (1) 🛃 🦻                                                                                                    | ✓ <sup>(2)</sup> ⊂ <sup>(2)</sup> Ortho Sp.<br>e Layout Formulas                                                                                                    | pecialist Appt Scheduling 20-Mar-2025 - Read-<br>Data Review View Automate Hel                                                                                                    | > Search<br>p Acrobat PDF Suite 20                                                                                                    |                                                                                                    |                                                                                 |                                                                                                    |                                                                                                    |                                                                                           |
| AutoSave (Cott) 🛃 🧐                                                                                                    |                                                                                                    | necialist Appt Scheduling 20-Mar-2025 - Read<br>Data Review View Automate Hel<br>= = = = ⇒ ≫ ~ ∯ Genera                                                                                                    | P Search     PAcrobat PDF Suite 20                                                                                                    |                                                                                                    | sert × ;                                                                        | Σ·ΑγΟ                                                                                                    |                                                                                                    |                                                                                           |
| AutoSave (Cot) (S %)<br>ile Home Insert Pag<br>Aptos Narrow<br>Paste                                                        | <ul> <li>C<sup>2</sup> ⊂ Ortho Sp</li> <li>e Layout Formulas</li> <li>11 → A<sup>*</sup> A<sup>*</sup></li> </ul>                                                                                                    | becialist Appt Scheduling 20-Mar-2025 - Read<br>Data Review View Automate Hel<br>= = = = = = = = = = = = = = = = = = =                                                                                                     | P Search     Acrobat PDF Suite 20                                                                                                    | mat as Cell 200 D                                                                                  | sert ~ .<br>Elete ~ []                                                          | $\Sigma \sim A_{T} O$<br>$\Sigma \sim Sort & Find &$                                                                        | Sensitivity                                                                                           | Add-ins Analyz                                                                            |
| Autosawe ● or ► > ><br>ile Home Insert Pag<br>Aptos Narrow<br>★<br>★<br>★<br>★<br>★<br>★<br>★<br>★<br>★<br>★<br>★<br>★<br>★ | <ul> <li>C<sup>2</sup> &lt; C Ortho Sp</li> <li>e Layout Formulas</li> <li>C 11 → A<sup>*</sup> A<sup>*</sup></li> <li>C 2 A<sup>*</sup> A → A<sup>*</sup></li> </ul>                                                                                                    | bectalist Appt Scheduling 20-Mar-2025 - Read<br>Data Review View Automate Hel                                                                                                    | P Search     Acrobat PDF Suite 20     a     Search     Conditional Fr     formatting F                                                                                                    | → Cell<br>able × Styles × ₩ Fc                                                                     | sert ~ 2<br>elete ~ [<br>rmat ~ 4                                               | Σ × ÂΥ Ω<br>Ξ × Sort & Find &<br>φ × Filter × Select ×                                                                      | Sensitivity                                                                                           | Add-ins Analyz<br>Data                                                                    |
| AutoSave  O O O O O O O O O O O O O O O O O O O                                                                             |                                                                                                    | Decialist Appt Scheduling 20-Mar-2025 - Read<br>Data Review View Automate Hel                                                                                                    | P Search     Acrobat PDF Suite 20     Gonditional Fr     formattings     So \$     So \$ | Simat as<br>Dele Styles v<br>fes                                                                   | sert ~ 2<br>elete ~ E<br>rmat ~ 4<br>Cells                                      | $\Sigma$ $\sim$ $\Delta \gamma$ $\sim$<br>$\Xi$ $\sim$ Sort & Find &<br>$\phi$ $\sim$ Filter $\sim$ Select $\sim$<br>Edding | Sensitivity<br>Sensitivity                                                                            | Add-ins Analyz<br>Add-ins Analyz<br>Data                                                  |
| AutoSave  or                                                                                                    | <ul> <li>C<sup>2</sup> &lt; Ortho Sp</li> <li>e Layout Formulas</li> <li>11 → A<sup>+</sup> A<sup>+</sup></li> <li>11 → Q<sup>+</sup> A<sup>+</sup></li> <li>11 → Q<sup>+</sup></li> <li>11 → Q<sup>+</sup></li> <li>11 → Q<sup>+</sup></li> <li< td=""><td>pecialist Appt Scheduling 20-Mar-2025 - Read<br/>Data Review View Automate Hel<br/>플 프 프 프 프 프 프 프<br/>F5 Alignment F5</td><td>P Search     Acrobat PDF Suite 20     Software Software Softw</td><td>Jornat as Cell<br/>Table * Styles *</td><td>sert ~ [<br/>elete ~ [<br/>rmat ~ 4<br/>Cells</td><td>Σ · ΔΥ Ω<br/>Son &amp; Find &amp;<br/>Filter Select *<br/>taking</td><td>Sensitivity</td><td>Add-ins Analyz<br/>Add-ins Analyz<br/>Add-ins</td></li<></ul> | pecialist Appt Scheduling 20-Mar-2025 - Read<br>Data Review View Automate Hel<br>플 프 프 프 프 프 프 프<br>F5 Alignment F5                                                                                                    | P Search     Acrobat PDF Suite 20     Software Software Softw                                                                                                    | Jornat as Cell<br>Table * Styles *                                                                 | sert ~ [<br>elete ~ [<br>rmat ~ 4<br>Cells                                      | Σ · ΔΥ Ω<br>Son & Find &<br>Filter Select *<br>taking                                                                       | Sensitivity                                                                                           | Add-ins Analyz<br>Add-ins Analyz<br>Add-ins                                               |
| AutoServe CO P S S<br>ile Home Insert Page<br>Aptios Narrow<br>Batte S<br>Cipbeard 5<br>V I X S                             | <ul> <li>C<sup>1</sup> &lt; <sup>(2)</sup></li> <li>Ortho Sp<br/>e Layout Formulas</li> <li>11 → A<sup>+</sup> A<sup>+</sup></li> <li>11 → A<sup>+</sup> A<sup>+</sup></li> <li>11 → A</li></ul>                                                                                                    | beckalist Appt Scheduling 20-Mar-2025 - Read-<br>Data Review View Automate Hel<br>$\Xi \equiv \Xi \equiv 5 \approx 5$ $\xi = 100$ $\xi = 100$ | P Search     Acrobat PDF Suite 20     Arobat PDF Suite 20     A     S 9 102 32     Conditional F     Formatting F     S     R     H I J K                                                                                                    | tes                                                                                                | sert × 2<br>cete × 2<br>cets N                                                  | Σ ~ Žγ Ω<br>Son & Find &<br>¢ ~ Finter ~ Select ~<br>fding                                                                  | Sensitivity<br>Sensitivity<br>Q R                                                                     | Add-ins<br>Add-ins                                                                        |
| AutoSave Or P 2 2 2 2 2 2 2 2 2 2 2 2 2 2 2 2 2 2                                                                           |                                                                                                    | becalist Appt Scheduling 20-Mar-2025 - Read-<br>Data Review View Automate Hel<br>$\Xi \equiv \Xi \equiv \Xi \equiv \Xi$ $\mathfrak{S} \sim \mathfrak{S}$<br>$\mathfrak{s}$ Algoment $\mathfrak{s}$<br>$\mathfrak{s}$ $\mathfrak{s}$<br>D E F G<br>tent Ho Submitted PCP/Refer Book With Profestion 2004 PC 4004 PC 4004 PC                                                                                                    | P Search     Acrobat PDF Suite 20     Acrobat PDF Suite 20     Acr                                                                                                    | John Star Styles V<br>Jess Priority Triage Co                                                      | sert v )<br>elete v [<br>mmat v<br>cells                                        | ∑ · ∠y O<br>· Son & Find &<br>↓ Filter · Select ·<br>Eding<br>O P<br>Status Dah Status O                                    | Sensitivity<br>Sensitivity<br>Queuing Proce                                                           | Add-ins<br>Add-ins<br>Add-ins                                                             |
| Autoseve  O O O O O O O O O O O O O O O O O O O                                                                             | C C C C C C C C C C C C C C C C C C C                                                                                                    | Data     Review     View     Automate     Hell       Data     Review     View     Automate     Hell       E     E     E     E     F       Algoment     Fs     G     S       D     E     F     G       Beten Ho     SUbmitted PCD/Refer Book With Prol     Drador: (23-Jan.25 Cadet, Kell Vaturi, Ra High                                                                                                    | P Search     Port Suite 20     Acrobat PDF Suite 20     A     S 1 S 3     Conditional Fr     Formating*     K     H 1 J K     Hending Problem Ty Diagnosts Diagno     Left Joint Derar 2 - Reg     Left Joint Derar 2 - Reg     Left Joint Derar 2 - Reg                                                                                                    | Jornat as Cell<br>Bable × Styles ×<br>Jes<br>L M<br>ssis / Priority Triage Co<br>Jular P1 Labrador | sert * 2<br>slete * 2<br>mrmat * 4<br>Cells<br>N Triage Con S<br>(Vatturi, Ra 2 | Σ ~ ΔΥ                                                                                                    | Sensitivity<br>Sensitivity<br>Sensitivity<br>Sensitivity<br>Sensitivity<br>Sensitivity<br>Sensitivity | Add-ins<br>Add-ins<br>Add-ins<br>Add-ins<br>Add-ins<br>Seed to Scheduling<br>yto Schedule |

### RECOMMENDATION

Move the generated ZIP file from the Downloads folder to a file location where you are tracking / managing the files that have been sent to or returned from CSW.

#### Note

If you open the CSV file and see the message "Investigation Required" in the column **Proceed to Scheduling** happens if another person has made a change to the referral from the time you selected, the referral for scheduling and clicked the button Generate CSV. You must review the referral to determine what has been changed / updated on the referral to determine if the referral may proceed to be scheduled. **If the referral can proceed, you must generate a new CSV file.** 

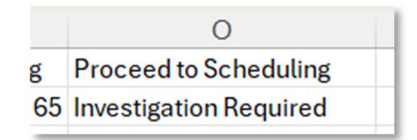

- b. Send the CSV file to Community Wide Scheduling (CSW), scheduler, or office staff.
- Once you have completed generating the CSV file, the Ready for queuing Specialist Appointment screen will have those referrals sent to scheduling removed from the list displayed.

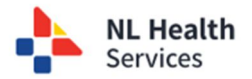

| Titlers   Status: Ac                                      | cepted & Prioritized for Cor                           | Munt                                                                            |                                                              |                                                |                                                  |                                           |                                  |                                          |                                                           |                                                                | Netric Parameter                    |                                                              | Referral                                                                | Count (Current Fi                                   | itter): 616                                                                                      |                              |               |     |
|-----------------------------------------------------------|--------------------------------------------------------|---------------------------------------------------------------------------------|--------------------------------------------------------------|------------------------------------------------|--------------------------------------------------|-------------------------------------------|----------------------------------|------------------------------------------|-----------------------------------------------------------|----------------------------------------------------------------|-------------------------------------|--------------------------------------------------------------|-------------------------------------------------------------------------|-----------------------------------------------------|--------------------------------------------------------------------------------------------------|------------------------------|---------------|-----|
| iage Consull Zone<br>aatern Urben                         | X V Triage Co                                          | nsult Specialist                                                                | × ~ Reaso                                                    | n(s) for Referral                              | × v Potential Diagn                              | osis ×                                    | <ul> <li>Priority</li> </ul>     | × v Last Nar                             | e MCP                                                     | ?                                                              | Urgent P1<br>0.00 14.00             | F2 F3                                                        | <u> </u>                                                                |                                                     |                                                                                                  |                              |               |     |
|                                                           |                                                        |                                                                                 |                                                              |                                                |                                                  |                                           |                                  |                                          |                                                           |                                                                |                                     |                                                              | Cier                                                                    | M                                                   | Find                                                                                             |                              |               |     |
| Referral Id :                                             | Referral Type :                                        | Patient Name / HCN :                                                            | Patient Home                                                 | Submitted Date :                               | PCP:Referring<br>Physician                       | Book With<br>Specialist                   | Reason(s) for<br>Referral        | Problem Type :                           | Potential Diagnosis                                       | Diagnosis Acuity :                                             | Priority 1                          | Triage Consult ;<br>Zone                                     | Cier<br>Triage Consult<br>Specialist                                    | status Date :                                       | Status :                                                                                         | Gueuing 12                   | Select Column | Def |
| eferral ld :                                              | Referral Type :<br>Orthopsedics                        | Patient Name / HCN 1<br>BAR, CHOCOLATE<br>(87993355559)                         | Patient Home ;<br>Zone ;<br>Eastern Urban                    | Submitted Date :<br>00-May-2025                | PCP/Referring<br>Physician<br>Chayter, Janet, Dr | Book With<br>Specialist<br>Au, Keegan, Dr | Reason(s) for<br>Referral<br>Hip | Problem Type :<br>Bilateral              | Potential Diagnosis ;<br>Ostecarthritis                   | Diagnosis Acuity :<br>2 - Regular Acuity                       | Priority 11<br>P2                   | Triage Consult ;<br>Zone ;<br>Eastern Urban                  | Clea<br>Triage Consult<br>Specialist<br>Au, Keepar, Dr                  | sr Status Date 1<br>00-May-2025                     | Stafus :<br>Accepted &<br>Prioritized for<br>Consult                                             | Queuing <sub>1</sub> 2<br>57 | Select Column | De  |
| Referral ld <sub>1</sub><br><u>5-0002781</u><br>5-0002038 | Referral Type :<br>Orthopaedics<br>Orthopaedics Legacy | Patient Name / HCN :<br>BAR, CHOCOLATE<br>(STV803555500)<br>EORDEROOP, BILL (r) | Patient Home :<br>Zone :<br>Eastern Urban :<br>Eastern Urban | Submitted Date ;<br>00-May-2025<br>21-Jul-2023 | PCP:Referring<br>Physician<br>Chaytor, Janet, Dr | Book With<br>Specialist<br>Au, Keegan, Dr | Reason(s) for<br>Referral<br>Hp  | Problem Type :<br>Bilateral<br>Bilateral | Potential Diagnosis ;<br>Ostecarthritis<br>Ostecarthritis | Diagnosis Acuity :<br>2 - Regular Acuity<br>2 - Regular Acuity | Priority <sub>1</sub> 1<br>P2<br>P3 | Triage Consult :<br>Zone :<br>Eastern Urban<br>Eastern Urban | Clea<br>Triage Consult<br>Specialist<br>Au, Keegan, Dr<br>Not Available | er 5<br>Status Date :<br>00-May-2025<br>23-Jui-2023 | Status :<br>Accepted &<br>Prioritized for<br>Consult<br>Accepted &<br>Prioritized for<br>Consult | Quesing 12<br>57<br>-143     | Select Column |     |

8. A separate PDF will be included in the ZIP file for each referral selected for use within your office (i.e., upload to your EMR).

| <u>8</u> .                                                                                                    | incline<br>Manute<br>Datas of Startis<br>Second    | EPHENDELIN<br>UNDERLETE BAR<br>1980-Den 10<br>1 BOCKY BARE, BOCKY HARBOR |
|----------------------------------------------------------------------------------------------------|----------------------------------------------------|--------------------------------------------------------------------------|
| NL Health                                                                                                    | 24                                                 | 709-368-22023                                                            |
| Services                                                                                                    | Description of the local data                      | Adam I Citeran<br>45. On                                                 |
| Orthopaedics                                                                                                    | Re. careful the<br>Phone Report<br>8 December 1994 | una chuin chuir 704 705 3040<br>an Thi Clarennife, R., AMA 204           |
| Clinical Information                                                                                                    |                                                    |                                                                          |
| Research(s) bits field have all model information to properties the information of the field device. A more of inputsion to because the field devices the second representation of the field (of or device), Lement of paratimes all helps devices. Bellevice and the field devices are all helps the second devices and the field devices are also because the field devices are also because the field devices are also because the field devices are also because the field devices are also because the field devices are also because the device of the device of the device              | gand alle Located <b>Ta</b>                        |                                                                          |
| loss the parametrizers are multilly consented. No<br>Treatment(c) to State (Optional)                                                                                                    |                                                    |                                                                          |
| Physiotherapy<br>Pertinent Fault Medical History (Optimus)<br>Instant Fault Medical History (Optimus)<br>and fault Medical Instant Optimus)                                                                                                    |                                                    |                                                                          |
| Medications (Optional)<br>Medications (Splane)<br>Medications (Splane)                                                                                                    |                                                    |                                                                          |
| Other Rales and Patient Information<br>Other Relevant Patient Advantation<br>and set set test test test had bet bet bet set                                                                                                    |                                                    |                                                                          |
| Patient Supplemental Information<br>resident of Informatic geodeticae constant deal for others? No                                                                                                    |                                                    |                                                                          |
| Patient Location<br>Terric Jone Raman Milan Book with Speciality: An Ranger, M<br>In Terric Compatibility Search for the patient's for search addited. First Search Sea<br>Search State State State State State State State State State State State State State State State State State State<br>State State | puted (over" (Spheral) <b>No</b>                   |                                                                          |
|                                                                                                    |                                                    |                                                                          |
|                                                                                                    |                                                    |                                                                          |
|                                                                                                    |                                                    |                                                                          |
|                                                                                                    |                                                    |                                                                          |
|                                                                                                    |                                                    |                                                                          |

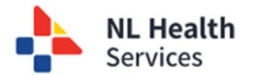

## **Understanding Queuing Parameters**

The Referral Management List has been configured to support prioritizing referrals based on a queuing parameter applied to the referral's wait time. This calculation identifies referrals which have reached their wait time thresholds to be selected for scheduling. The formula is Referral Wait Time – Queuing Parameter. If the result value is 0 or negative, the referral has reached its wait time threshold and can be scheduled. Referrals with different priorities can have different queuing parameters assigned. Queueing default parameters are:

| Queuing Parameter (QP) -<br>Default | Referral Wait Time (WT) -<br>Sample                  | Queueing Value (QV)<br>QP – WT = QV                               |
|-------------------------------------|------------------------------------------------------|-------------------------------------------------------------------|
| Urgent Referral: QP= 0 days         | Urgent Referral: WT=0 days                           | QP (0) – WT (0) = QV (0)                                          |
| P1 Referral: QP=14 days             | P1 Referral: WT=5 days<br>P1 Referral: WT=15 days    | QP (14) – WT (5) = QV (9)<br>QP (14) – WT (15) = QV (-1)**        |
| P2 Referral: QP=60 days             | P2 Referral: WT=40 days<br>P2 Referral: WT=61 days   | QP (60) – WT (40) = QV (20)<br>QP (60) – WT (61) = QV (-1)**      |
| P3 Referral: QP=517 days            | P3 Referral: WT=100 days<br>P3 Referral: WT=520 days | QP (517) – WT (100) = QV (417)<br>QP (517) – WT (520) = QV (-3)** |

\*\* Referrals with Queuing Values of zero (0) or negative have met or exceeded the queueing parameter threshold and are the next candidates for scheduling. Using this approach also supports "zipper merging" which allows for scheduling of referrals of different priorities together, rather than only scheduling the highest priority referrals.

The following **Referral Management Lists (RML)** provide priority queueing parameters, as well as the ability to select and export the selected referrals for scheduling:

- Wait 1 RML Ready for queuing Specialist Appointment (Ortho/Ophtha)
- Wait 2 RML Ready for queuing Optimization Appointment (Ortho only)
- Wait 2 RML Ready for queuing Procedure Appointment (Ortho/Ophtha)

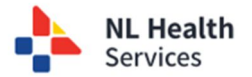